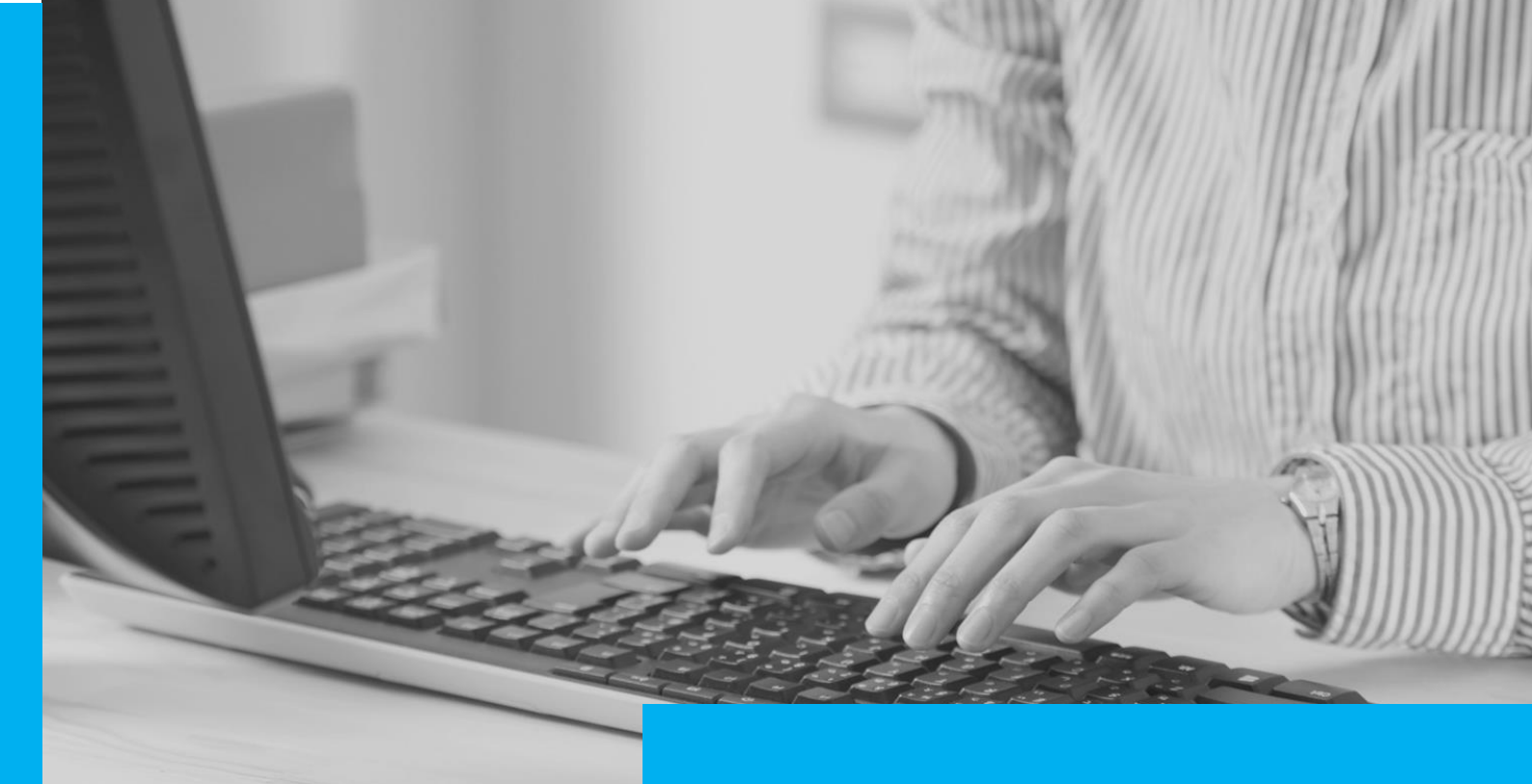

# COBRANÇA MULTA PENAL E TAXA JUDICIÁRIA Integração PGE

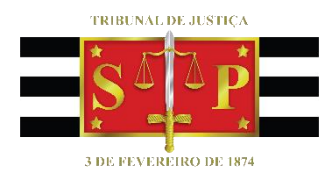

(Atualizado em 28/08/2019)

SGP 6 – Diretoria de Capacitação e Desenvolvimento de Talentos, Estenotipia e Novos Projetos

# SUMÁRIO

| INTRODUÇÃO                                     | 3  |
|------------------------------------------------|----|
| OS NOVOS MODELOS DE CERTIDÃO                   | 3  |
| EMISSÃO DE DOCUMENTOS                          | 5  |
| Dados incompletos no sistema                   | 13 |
| Dados completos no sistema                     | 15 |
| SUBFLUXO COMUNICAÇÃO COM ENTIDADES CONVENIADAS | 18 |
| Processos Digitais                             | 18 |
| Processos Físicos                              | 21 |
| RESULTADO DA INSCRIÇÃO                         | 22 |
| CRÉDITOS                                       |    |

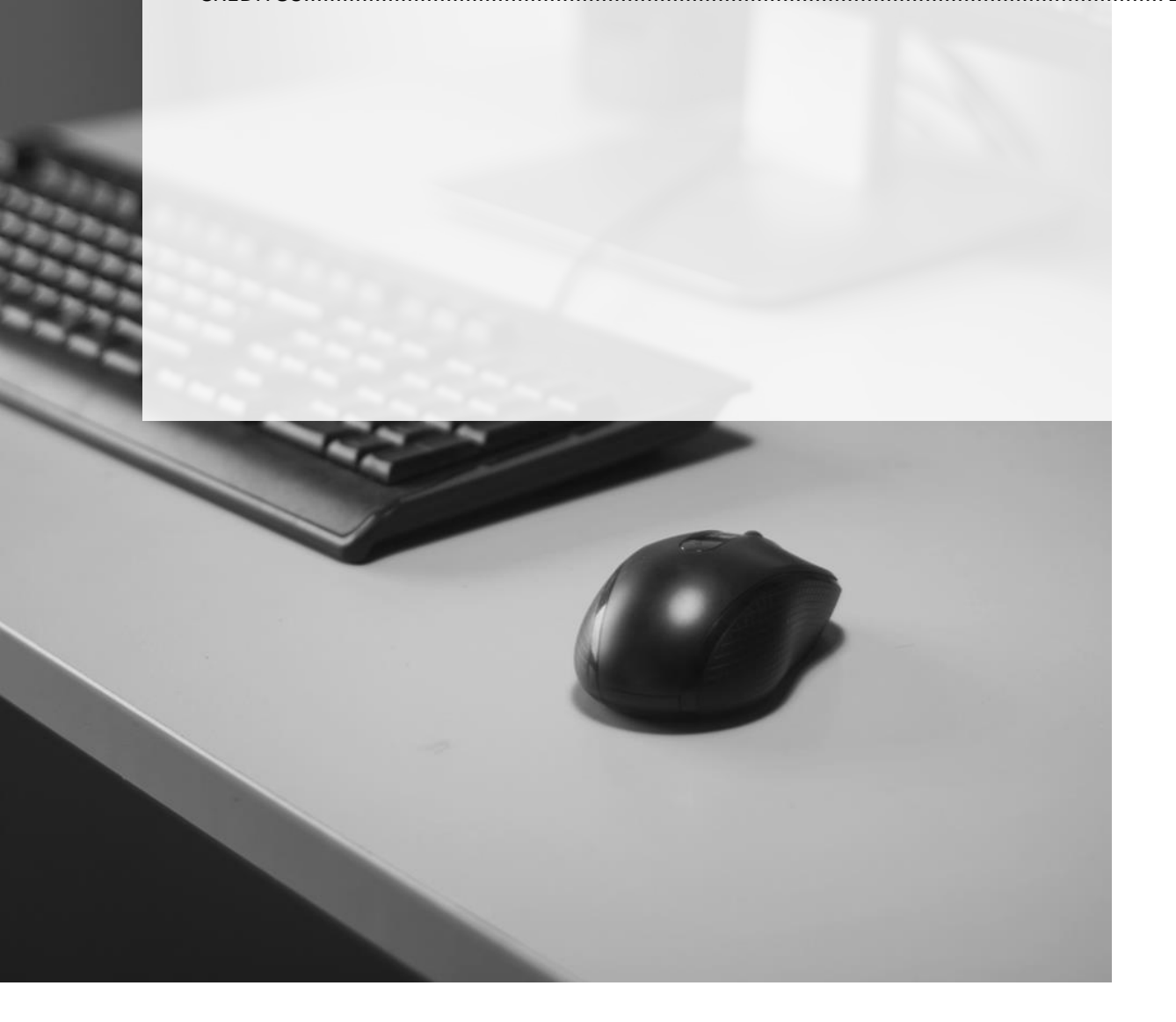

# INTRODUÇÃO

Trata-se de integração, por rotina automática do sistema SAJ, de envio de dados de **Multa Penal** e **Taxa Judiciária** para a Procuradoria Geral do Estado (PGE).

No tocante a Taxa Judiciária, o encaminhamento abrange todas as Competências.

Ao invés de encaminhar os documentos para a PGE, bastará que o servidor emita a certidão nos autos e o sistema providenciará as necessárias medidas de integração.

# **OS NOVOS MODELOS DE CERTIDÃO**

Os nomes corretos dos modelos de certidão de **Multa Penal** e **Taxa Judiciária** a serem utilizados pelas unidades foram disponibilizados no <u>Comunicado Conjunto nº</u> <u>1303/2019</u>, que trata da integração:

| Novos Modelos de Certidão – Inscrição da Dívida Ativa - Categoria 2 |                                                                                    |  |
|---------------------------------------------------------------------|------------------------------------------------------------------------------------|--|
| Código                                                              | Descrição                                                                          |  |
| 505264                                                              | Certidão - Inscrição de Dívida Ativa - Multa Penal - Comunicação Eletrônica - PGE  |  |
| 505265                                                              | Certidão - Inscrição de Dívida Ativa- Taxa Judiciária - Comunicação Eletrônica PGE |  |

A título ilustrativo exibimos o conteúdo dos respectivos:

### • Integração PGE Multa Penal

| TRIBUNAL DE JUSTIÇA DO ESTADO DE SÃO PAULO<br>COMARCA [COMARCA DO PROCESSO]<br>[FORO DO PROCESSO]<br>[VARA DO PROCESSO]<br>[VARA DO PROCESSO]<br>[Endereço Completo da Vara do Processo]<br>Horário de Atendimento ao Publico: das [Horário de Atendimento ao<br>Publico] |                                                                                                    |  |  |
|----------------------------------------------------------------------------------------------------|----------------------------------------------------------------------------------------------------|--|--|
|                                                                                                    | CERTIDÃO DE ENVIO - MULTA PENAL                                                                                                    |  |  |
| [Cartório do Processo], o<br>Paulo, na forma da lei,                                                                                                    | [NOME DO ESCRIVÃO], [Cargo do Escrivão do Cartório], do<br>lo [Foro do Processo], da Comarca [Comarca do Processo], Estado de São                                                                   |  |  |
| inscrição na Divida Ativa<br>relativo à MULTA PENA                                                                                                    | CERTIFICA, que em cumprimento a determinação judicial, para fins de<br>do Estado, que, no processo abaixo indicado, foi apurada a existência de débito<br>L não recolhida, conforme dados a seguir: |  |  |
| Classe - Assunto:                                                                                                    | [Classe do Processo no 1º Gran] -<br>[Assunto Principal do Processo]                                                                                                    |  |  |
| Número do Processo Judic                                                                                                    | al INúmero do Processol                                                                                                    |  |  |
| Número de Ordem:                                                                                                    | [Número de Controle do Processo]                                                                                                    |  |  |
| Vara:                                                                                                    | [Vara do Processo]                                                                                                    |  |  |
| Comarca/Foro                                                                                                    | Comarca [Comarca do Processo] - [Foro do Processo]                                                                                                    |  |  |
| [Tipo Completo da Parte<br>Ativa Principal]:                                                                                                    | [Nome da Parte Ativa Principal]                                                                                                    |  |  |
| [Tipo Completo da Parte<br>Passiva Principal]                                                                                                    | [Nome da Parte Passiva Principal]                                                                                                    |  |  |
| Devedor<br>(nome completo sem<br>abreviação) <sup>4</sup> :                                                                                                    | [Nome da Pessoa Selecionada sem Quebra de Linha]                                                                                                    |  |  |
| CPF do devedor:                                                                                                    | [CPF da Pessoa Selecionada]                                                                                                    |  |  |
| RG do devedor:                                                                                                    | [RG da Pessoa Selecionada]                                                                                                    |  |  |
| Filiação do devedor:                                                                                                    | [Filiação da Pessoa Selecionada]                                                                                                    |  |  |
| Data de nascimento do<br>devedor:                                                                                                    | [Data de Nasc. da Pessoa Selecionada]                                                                                                    |  |  |
| Endereço completo do Ci<br>devedor: da<br>da                                                                                                    | dade/Estado: [Municipio Rua/Avenida: [Logradouro da Pessoa<br>Pessoa Selecionada]/[UF Selecionada]<br>Pessoa Selecionada]                                                                           |  |  |
| N                                                                                                    | imero: [Número do End. Complemento: [Compl. do End. da Pessoa<br>Pessoa Selecionada] Selecionada]                                                                                                   |  |  |
| C                                                                                                    | EP: [CEP do Endereço da<br>sooa Selecionada]                                                                                                    |  |  |
| Data do Fato:                                                                                                    | [Data do Fato do Inquérito Policial]                                                                                                    |  |  |
| Data da Sentença:                                                                                                    | [Data da Decisão Selecionada]                                                                                                    |  |  |
| Capitulação da parte<br>selecionada                                                                                                    | [Capitulação da Pena da Parte Selecionada]                                                                                                    |  |  |
| Pena da Parte Selecionada                                                                                                    | [Pena da Parte Selecionada]                                                                                                    |  |  |
| Data do Trânsito em Julga                                                                                                    | do: Assistente de Acusação: [Data do Trânsito em Julgado para a<br>Acusação]<br>Defesa: [Data do Trânsito em Julgado para a Defesa]<br>MP: [Data do Trânsito em Julgado para o MPI                  |  |  |
| Data da notificação do<br>devedor para pagamento:                                                                                                    | [Data da notificação do devedor para pagamento]                                                                                                    |  |  |

### • Integração PGE TAXA JUDICIÁRIA

|                                                                                       | and a way way way and a way and a way and a way and a way and a way a way a way a way a way a way a way a way a                                                                                         |
|---------------------------------------------------------------------------------------|----------------------------------------------------------------------------------------------------|
|                                                                                       | Horário de Atendimento ao Público: das [Horário de Atendimento ao Público]                                                                                                    |
|                                                                                       | CERTIDÃO DE ENVIO - TAXA JUDICIÁRIA                                                                                                    |
| artório do Processo],<br>aulo, na forma da lei,                                       | [NOME DO ESCRIVÃO]. [Cargo do Escrivão do Cartório]. do<br>do [Foro do Processo]. da Comarca de [Comarca do Processo], Estado de Sã                                                                     |
| scrição na Divida Ativa<br>lativo à TAXA JUDICI                                       | CERTIFICA, que em cumprimento a determinação judicial, para fins d<br>a do Estado, que, no processo abaixo indicado, foi apurada a existência de débin<br>IÁRIA não recolhida, conforme dados a seguir: |
| Comarca/Foro:                                                                         | Comarca de [Comarca do Processo] - [Foro do Processo]                                                                                                    |
| Vara/Aneso:                                                                           | [Vara do Processo]                                                                                                    |
| Classe - Assunto:                                                                     | [Classe do Processo no 1º Grau] -<br>[Assunto Principal do Processo]                                                                                                    |
| Número do Processo:                                                                   | [Número do Processo]                                                                                                    |
| Número de Ordem:                                                                      | [Número de Controle do Processo]                                                                                                    |
| [Tipo Completo da<br>Parte Ativa Principal]                                           | [Nome da Parte Ativa Principal]                                                                                                    |
| [Tipo Completo da<br>Parte Passiva                                                    | [Nome da Parte Passiva Principal]                                                                                                    |
| Principal]                                                                            |                                                                                                    |
| Devedor(cs)<br>(Nome(s) completo(s)<br>sem abreviação e<br>Qualificação) <sup>1</sup> | [Qualificação Básica da Parte Selecionada com Participação com QL]                                                                                                    |
| Data da Sentenca:                                                                     | [Data da Decisão Selecionada]                                                                                                    |
| Data do Transito em<br>Julgado:                                                       | [Data de trânsite em julgade]                                                                                                    |
| Data da notificação do<br>devedor para<br>pagamento:                                  | [Data da notificação do devedor para pagamento]                                                                                                    |
| Data do decurso do<br>prazo da notificação<br>para pagamento:                         | [Data do decurso da última intimação para pagamento]                                                                                                    |
| Fundamento legal                                                                      | [Fundamento legal]                                                                                                    |
| Valor original do                                                                     | [Valor da taxa Judiciária]                                                                                                    |
| corrente)                                                                             |                                                                                                    |
| corrente)<br>Data do vencimento:                                                      | [Data do vencimento da multa ou taxa judiciária]                                                                                                    |

# **EMISSÃO DE DOCUMENTOS**

As certidões serão emitidas fora do conceito de atos, ou seja, tanto em PROCESSOS

FÍSICOS, como nos DIGITAIS, a emissão do documento será feita pelo menu EXPEDIENTE

> EMISSÃO DE DOCUMENTO (botão de atalho 🅮).

Os documentos elaborados, nos **PROCESSOS FÍSICOS**, inclusive as certidões de remessa e de protocolo junto a PGE, ficarão disponíveis no **"GERENCIADOR DE ARQUIVOS"** ara impressão.

A assinatura dos documentos gerados em processos físicos deverá ser realizada junto ao referido local pelo Escrivão da unidade.

Importante

Nos processos digitais não será possível a configuração de ato automático para a emissão da certidão junto aos modelos de grupo. Isto porque, existem dados a serem alimentados na tela de emissão de documento. **Poderá ser utilizada a configuração do ato não-automático.** 

Na tela de emissão de documento, quando alimentado um dos modelos, surgirão os seguintes pontos:

 a) SELEÇÃO DE APENAS UMA PESSOA POR DOCUMENTO EMITIDO: o sistema autoriza apenas a seleção de uma pessoa quando da emissão do modelo de documento, haja vista que a comunicação para a PGE é individual;

Caso seja clicado em outra pessoa na tela de emissão de documento, o sistema alertará sobre a impossibilidade de múltipla seleção:

| 🖾 Emissão de Documentos                                                                               |                                      |                                           |                                          | 83       |
|----------------------------------------------------------------------------------------------------|--------------------------------------|-------------------------------------------|------------------------------------------|----------|
| Categoria :<br>2 Certidões                                                                            | Modelo<br>5012                       | 9 Integração PGE MULTA 2                  | a a                                      | <u>a</u> |
| Processo :                                                                                            | Outro nº :                           |                                           |                                          |          |
| Dados Pessoas Movimentações                                                                           | Dados para inscrição em dívida ativa |                                           | Lista de processos :                     |          |
| Exibir:                                                                                               | Aviso                                |                                           | ×                                        |          |
| Todos       Sel     Tipo       □     Requerente       ✓     Requerido                                 | Apenas uma pessoa pode ser           | selecionada para este modelo<br><u>OK</u> | o de documento                           |          |
|                                                                                                    |                                      |                                           | E Tada                                   |          |
| Todos 🕞 Nenhum                                                                                        |                                      | 🖌 Pessoas agrupadas                       | ✓ Fechar a tela de Emissão após fechar o | Editor   |
| 🖻 Confirmar 🎋 Editar 🛱 Novo 😻 Excluir 🛓 Limpar 🗔 Restaurar 🖀 Imprimir 🖀 Configurar impressão 👎 Eechar |                                      |                                           |                                          |          |

# Para os processos digitais, será possível configurar os atos de emissão de documento de forma individualizada e, posteriormente, a emissão em lote. Desde que não se selecione mais de uma parte para o mesmo documento na tela de emissão.

 b) ABA "DADOS PARA INSCRIÇÃO EM DÍVIDA ATIVA: nesta aba serão apresentados os novos campos a serem preenchidos para a emissão da certidão seja da multa penal ou taxa judiciária;

#### B1) Aba Dados para Inscrição da Multa Penal:

| 🗂 Emissão de Documentos                                                                                                    |                                                   |                                                                                                    |
|----------------------------------------------------------------------------------------------------|---------------------------------------------------|----------------------------------------------------------------------------------------------------|
| Categoria :                                                                                                    | Modelo :                                          |                                                                                                    |
| 2 Certidões                                                                                                    | S01219 Integração PGE MULTA 2                     | Q Q. 🔍                                                                                                 |
| Processo :  Outro nº Outro nº | :                                                 |                                                                                                    |
| Dados Pessoas Movimentações Dados para ins                                                                                                    | crição em dívida ativa                            | Lista de processos :                                                                                   |
| Valor original do débito:                                                                                                    | Número PEC:                                       |                                                                                                    |
|                                                                                                    |                                                   |                                                                                                    |
| Notificação do devedor para pagamento:                                                                                                    | Vara do processo de execução:                     |                                                                                                    |
| Decurso da última intimação para pagamento:                                                                                                    | Fundamento legal da aplicação da pena pecuniária: |                                                                                                    |
| Para fins de contagem de prescrição:                                                                                                    |                                                   |                                                                                                    |
| <ul> <li>Multa aplicada no inciso I do artigo 114 do CP</li> </ul>                                                                                                    |                                                   |                                                                                                    |
| <ul> <li>Multa aplicada no inciso II do artigo 114 do CP</li> </ul>                                                                                                    |                                                   |                                                                                                    |
| Prazo de prescrição da pena privativa de liberdade:                                                                                                    | ,                                                 | <ul> <li>☑ Todos</li> <li>☑ Nenhum</li> <li>☑ Fechar a tela de Emissão após fechar o Editor</li> </ul> |
| 🖹 <u>C</u> onfirmar 🌴 Edi <u>t</u> ar 🛱 <u>N</u> ovo 🕍 Excluir 🧃                                                                                                    | 🛓 Limpar 🗔 Restaurar 🖀 Imprimir 🖀 Configurar imp  | pressão 👎 <u>F</u> echar                                                                               |

Campos de preenchimentos necessário na Multa Penal:

- Valor Original do Débito: alimentado automaticamente com os dados preenchidos no Histórico de Parte;
- Vencimento: nos termos do art. 50, *caput*, do Código Penal o vencimento será de 10 (dez) dias após o trânsito em julgado da sentença condenatória;

"Art. 50 – A multa deve ser paga dentro de 10 (dez) dias depois de transitada em julgado a sentença. A requerimento do condenado e conforme as circunstâncias, o juiz pode permitir que o pagamento se realize em parcelas mensais".

- Notificação do devedor para pagamento: inclusão da data da efetiva intimação do réu para pagamento da multa, seja pessoal ou editalícia.
- 4) Decurso da última intimação para pagamento: nos termos do art. 479 c.c. o 1.098, §2º, das NSCGJ, o decurso ocorrerá após 60 (sessenta) dias contados da intimação (pessoal ou editalícia) do réu para pagamento.

"Art. 479. Após o trânsito em julgado da sentença ou do acórdão, se houver, caberá ao juiz da vara onde tramitou o processo, sem prejuízo da expedição da guia de recolhimento definitiva ou das peças necessárias para complementar a guia de recolhimento provisória, promover a intimação do réu para o pagamento da multa privativa ou cumulativa, e, no mesmo prazo, da taxa judiciária"

"Art. 1098 (...) §2º Não tendo sido atendida a notificação no prazo de 60 (sessenta) dias da expedição da notificação, a certidão extraída será encaminhada à Procuradoria Fiscal, quando se tratar de devedor domiciliado na capital, ou à Procuradoria Regional respectiva, quando se tratar de devedor domiciliado em outra comarca."

5) **Fundamento Legal da aplicação da pena pecuniária:** alimentado automaticamente com os dados preenchidos no Histórico de Parte.

Existem campos específicos para a Multa Penal:

 PARA FINS DE CONTAGEM DE PRESCRIÇÃO: campo que deverá ser selecionado de acordo com o informado no histórico de partes:

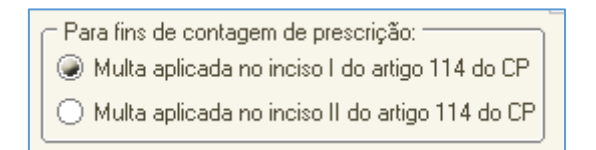

PRAZO DE PRESCRIÇÃO DA PENA PRIVATIVA DE LIBERDADE: acionando-se o

*drop box* deve-se selecionar o lapso prescricional aplicado ao caso concreto, com base no art. 109 e 110, do Código Penal:

"Art. 109 – A prescrição, antes de transitar em julgado a sentença final, salvo o disposto no §1º do art. 110 deste Código, regular-se pelo máximo da pena privativa de liberdade comunicada ao crime, verificando-se:"

"Art. 110 – A prescrição depois de transitar em julgado a sentença condenatória regula-se pela pena aplicada e verifica-se nos prazos fixados no artigo anterior, os quais se aumentam de um terço, se o condenado é reincidente."

CAMPO NÚMERO PEC: deverá conter o número do PEC (Processo Execução Criminal) vinculado.

| 📾 Emissão de Documentos                                                                                                    |                                                                                                    |
|----------------------------------------------------------------------------------------------------|----------------------------------------------------------------------------------------------------|
| Categoria : Modelo :                                                                                                    |                                                                                                    |
| 2 Certidões Q 501219 Integração PGE MULTA 2                                                                                                    | a 🙆 🕺                                                                                                    |
| Processo :  Outro n <sup>9</sup> : O000046-75.2019 [8.26.0534] O0000 Q                                                                                                    |                                                                                                    |
| Dados Pessoas Movimentações Dados para inscrição em dívida ativa                                                                                                    | Lista de processos :                                                                                           |
| Valor original do débito:       Número PEC: Image: Image: Im |                                                                                                    |
| Prazo de prescrição da pena privativa de liberdade:                                                                                                    | ✓ Todos ✓ Nenhum<br>✓ Fec <u>h</u> ar a tela de Emissão após fechar o Editor<br>pressão <b>₹ <u>F</u>echar</b> |

#### B2) Aba Dados para Inscrição da Taxa Judiciária:

| 🚡 Emissão de Documentos                                                               |                                                        |
|---------------------------------------------------------------------------------------|--------------------------------------------------------|
| Categoria : Modelo :                                                                  |                                                        |
| 2 Certidões 501197 Teste integração divida ativ                                       | va PGE - TAXA JUDICIÁRIA 🔍 🔍 🐧                         |
| Processo :      CO000046-75.2019 8.26.0534 00000      C                               |                                                        |
| Dados Pessoas Movimentações Dados para inscrição em dívida ativa                      | Lista de processos :                                   |
| Valor original do débito:                                                             |                                                        |
| Data do vencimento:                                                                   |                                                        |
| Data do trânsito em julgado::  / /                                                    |                                                        |
| Notificação do devedor para pagamento:                                                |                                                        |
| Decurso da última intimação para pagamento:                                           |                                                        |
| Fundamento legal                                                                      | Todos 🕒 Nenhum                                         |
|                                                                                       | Fec <u>h</u> ar a tela de Emissão após fechar o Editor |
| 🖻 Confirmar 👋 Editar 🛱 Novo 👹 Excluir 🛓 Limpar 🗔 Restaurar 🖀 Imprimir 🖀 Configurar im | pressão 👎 <u>F</u> echar                               |

Campos de preenchimentos necessário na Taxa Judiciária:

- Valor Original do Débito: valor da taxa judiciária pendente de pagamento. Os valores estão na seguinte página do sitio do Tribunal de Justiça: <u>https://www.tjsp.jus.br/IndicesTaxasJudiciarias/DespesasProcessuais/TaxaJudiciaria;</u>
- 2) Vencimento: conforme a <u>Lei Estadual 11.608</u>, de 29-12-2003, responsável pela normatização sobre as taxas judiciárias. Corresponde à mesma data inserida no campo do "Decurso da Última Notificação para Pagamento", sobre o qual tratamos abaixo.
- 3) Data do trânsito em julgado;
- 4) Data Notificação do devedor para pagamento: considera-se a data em que o devedor recebeu a carta emitida pela unidade ou o oficial de justiça para pagamento em 60 dias, nos termos do § 1º, do artigo 1098, das NSCGJ.

"Art. 1.098 – Os processos fundos não poderão ser arquivados sem que o escrivão judicial certifique nos autos estar integralmente paga a taxa judiciária, os honorários devidos aos órgãos públicos ou entidades conveniadas, a multa prevista no §2º, do art. 77, do Código de Processo Civil e as contribuições, ou sem que faça extrair certidão em que sejam especificadas essas parcelas para fins de inscrição da dívida. §1º Antes da extração da certidão referida no caput, o escrivão judicial providenciará a intimação do responsável para o pagamento do débito, nos moldes do art. 274 e parágrafo único, do Código de Processo Civil."

5) Decurso da última intimação para pagamento: nos termos do art. 1.098, §2º, das NSCGJ, o decurso ocorrerá após 60 (sessenta) dias contados da intimação (pessoal ou editalícia) da parte devedora para pagamento.

"§2º Não tendo sido atendida a notificação no prazo de 60 (sessenta) dias da expedição da notificação, a certidão extraída será encaminhada à Procuradoria Fiscal, quando se tratar de devedor domiciliado na capital, ou à Procuradoria Regional respectiva, quando se tratar de devedor domiciliado em outra comarca."

6) Fundamento legal: a) nas competências Criminais, será alimentado automaticamente com os dados preenchidos no Histórico de Parte; b) nas demais competências, o usuário deverá preencher o campo com a fundamentação do art. 4º, selecionando o inciso correspondente da <u>Lei Estadual</u> <u>11.608</u>, de 29-12-2003, responsável pela normatização sobre as taxas judiciárias;

"Artigo 4.º - O recolhimento da taxa judiciária será feito da seguinte forma:

I - 1% (um por cento) sobre o valor da causa no momento da distribuição ou, na falta desta, antes do despacho inicial; essa mesma regra se aplica às hipóteses de reconvenção e de oposição;

II - 2% (dois por cento) sobre o valor da causa, nos termos do Artigo 511 do Código de Processo Civil, como preparo da apelação e do recurso adesivo, ou, nos processos de competência originária do Tribunal, como preparo dos embargos infringentes;

#### III - 1% (um por cento) ao ser satisfeita a execução."

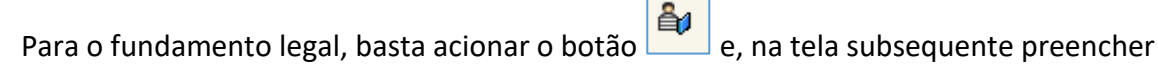

os campos Legislação e selecionar o artigo e o inciso, conforme o processo:

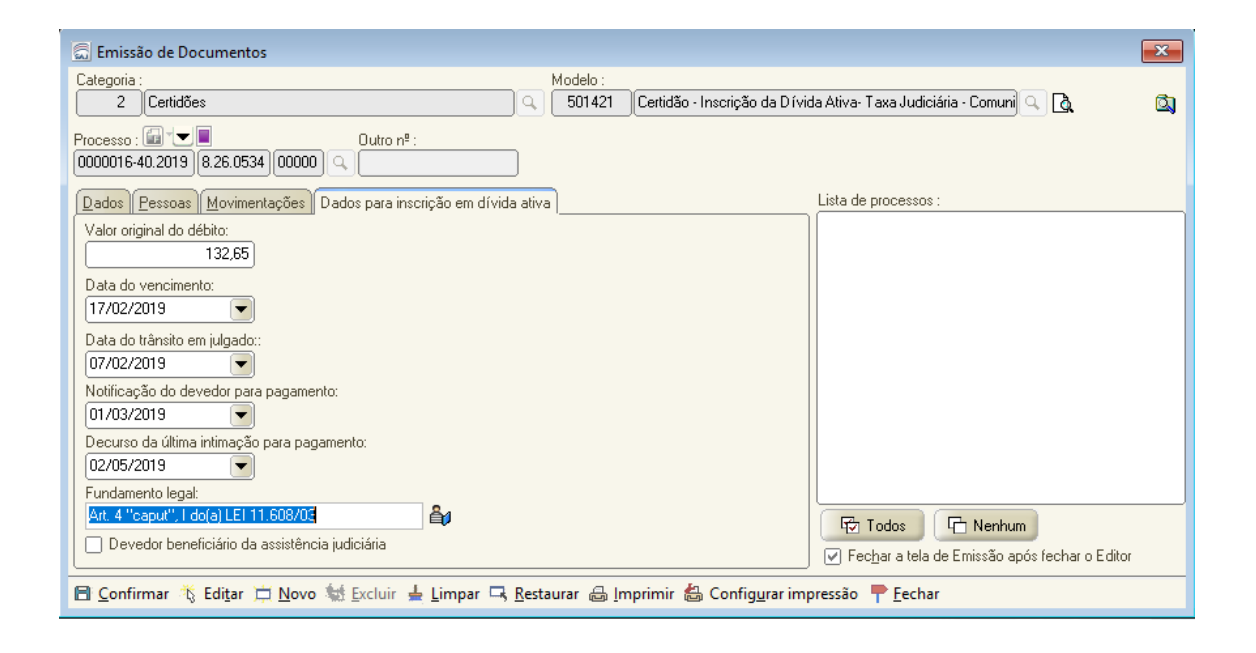

Ainda na tela de "Emissão de Documentos", na aba **Movimentações**, haverá a necessidade de seleção da movimentação respectiva, relativa a sentença condenatória da pessoa responsável pelo pagamento da multa e taxa judiciária.

#### Dados incompletos no sistema

No momento da emissão das certidões, conforme as configurações acima, assim que acionado o botão **CONFIRMAR** o sistema realizará a verificação de diversos dados necessários para a emissão da certidão de integração.

Tais dados são obtidos a partir do cadastro do processo, históricos de partes, acompanhamento de multa e aqueles informados na aba **Dados para inscrição em dívida ativa**.

Caso algum dos dados não esteja preenchido, o sistema efetuará um alerta de impossibilidade de emissão da certidão com duas alternativas:

 PROSSEGUIR: será emitida uma certidão informando que os dados não foram transmitidos por falta de informação;

Caso o servidor selecione **PROSSEGUIR** o sistema abrirá uma tela para **Assinar e Liberar os Documentos nos Autos Digitais**:

| 🖾 Assinar e Liberar os Documentos nos Autos Digitais 🛛 🗙                                                                                                    |
|----------------------------------------------------------------------------------------------------|
| Motivo :<br>Informação faltantes:<br>* CPF da parte selecionada;                                                                                                   |
|                                                                                                    |
| Caso seu certificado digital não esteja disponível, verifique se o eToken ou o Smart Card<br>está corretamente conectado e configurado e acione o botão Restaurar. |
| Selecione o certificado digital                                                                                                    |
| FABRICIO COELHO                                                                                                    |
| O certificado informado será utilizado para a emissão da certidão de não emissão da<br>certidão de divida ativa.                                                   |
| 🎋 <u>A</u> ssinar e liberar 🗔 <u>R</u> estaurar 👎 <u>F</u> echar                                                                                                   |

Selecionado o certificado do responsável pela assinatura do documento, o sistema emitirá uma certidão de **NÃO INSCRIÇÃO DE DÍVIDA:** 

| TRIBUNAL DE JUSTIÇA DO ESTADO DE SÃO PAULO<br>COMARCA (COMARCA DO PROCESSO)<br>FOR DO PROCESSO]<br>Interiore o Completo du Varia do Processo<br>Fordino de Atundiamento ao Pablico: das (Encarso de Atundimento ao Pablico)<br>CERTIDÃO PARA NÃO INSCRIÇÃO DE DIVIDA – TAXA JUDICIARIA | TRIBLINAL DE JISTICA DO ESTADO DE SÃO PAULO<br>COMARCA DE SANTA BRANCA<br>FORO DE SANTA BRANCA<br>VARA UNICA<br>Rumanistria<br>Rumanistria<br>Ru |
|----------------------------------------------------------------------------------------------------|----------------------------------------------------------------------------------------------------|
| [Número do Processo]<br>[Nome da Parte Selecionada]<br>Motivo da Não emissão:[Motivo da não emissão de certidão]                                                                                                    | CERTIDÃO PARA NÃO INSCRIÇÃO DE DÍVIDA - MULTA PENAL<br>PROCESSO 1000106-98. 2019.8.26.0534<br>PARTE:Ivone de Jesus<br>Motivo da não emissão: Informação faltantes:<br>* CPF da parte selecionada;                                                                                                    |
|                                                                                                    | DOCUMENTO ASSINADO DIGITALMENTE NOS TERMOS DA LEI 11.419/2006,<br>CONFORME IMPRESSÃO À MARGEM DIREITA                                                                                                    |

• **CANCELAR**: cancela a operação para preenchimento dos dados faltantes.

| Confirma | ição                                                                                                    | < |  |  |
|----------|----------------------------------------------------------------------------------------------------|---|--|--|
| ?        | Algumas informações obrigatórias para comunicação com a PGESP não foram encontradas (vide detalhes).<br>A certidão não poderá ser emitida.                                 |   |  |  |
|          | <b>Prosseguir:</b> selecionando essa opção a certidão de inscrição em dívida ativa não será emitida. Será emitida uma certidão de não cumprimento por falta de informação. |   |  |  |
|          | Cancelar: cancela a operação.                                                                                                    |   |  |  |
|          | Prosseguir Detalhes                                                                                                    |   |  |  |

Clicando em **DETALHES**, o sistema apresentará os motivos pelos quais a certidão não foi emitida:

| Prossequir Cancelar Detalhes | : * |
|------------------------------|-----|
| Informação faltantes         | ^   |
| CPF da parte selecionada     |     |
| Data do fato                 |     |
| Data do trânsito em julgado  |     |
|                              | 1   |
|                              |     |
|                              |     |
|                              |     |
|                              |     |
|                              | ~   |
|                              |     |

### Dados completos no sistema

Identificando estarem todos os dados devidamente inseridos, o sistema permitirá a **CONFIRMAÇÃO** e **EDIÇÃO** das certidões, abrindo-se o editor de texto.

Exemplo Certidão Multa Penal:

|                                                                                                    |                                                                                                    |                                                                                                    | Execução (se houver):                                                     | 0000058-09.2019.8.26.0496                                                        |
|----------------------------------------------------------------------------------------------------|----------------------------------------------------------------------------------------------------|----------------------------------------------------------------------------------------------------|---------------------------------------------------------------------------|----------------------------------------------------------------------------------|
|                                                                                                    | CERTIDÃO DE ENV                                                                                                    | VIO – MULTA PENAL                                                                                                    | Vara/Oficio de Execução<br>Penal (se houver):                             | Unidade Regional de Departamento Estadual de Execução Criminal<br>DEE CRIM & RAJ |
|                                                                                                    |                                                                                                    |                                                                                                    | Comarca/Foro – Vara de<br>Execução Penal (se houver):                     | Ribeirão Preto/DEE CRIM UR6                                                      |
| Cartório da Vara Única, o                                                                                                    | MÔNICA MAII<br>do Foro de Santa Brar                                                                                                    | RA DA SILVA (SOFTPLAN SP), Genérico, do<br>nca, da Comarca de Santa Branca, Estado de São                                                                                                    | Para fins de contagemda<br>prescrição, informar:                          | Multa aplicada no inciso I do artigol 44 do CP                                   |
| r auto, na torma da 16,                                                                                                    |                                                                                                    |                                                                                                    | Prazo de prescrição de pena<br>privativa de liberdade, sem                | 16                                                                               |
| inscrição na Divida Ativa do<br>relativo a MULTA PENAL                                                                                                    | CERTIFICA, que<br>o Estado, que, no proces<br>não recolhida, conforme                                                                                                    | e em cumprimento a determinação judicial, para fins de<br>190 abaixo indicado, foi apurada a existência de débito<br>1 dados a seguir:                                                                                                    | levar em consideração a<br>idade do apenado (art. 109,<br>do <u>CP</u> ): |                                                                                  |
| Classe – Assunto:                                                                                                    | Notificação para Exp                                                                                                    | elicaçõe -                                                                                                    | Valor original do débito (em<br>moeda corrente):                          | R\$ 788,00                                                                       |
|                                                                                                    | Calúnia                                                                                                    |                                                                                                    | Data do vencimento:                                                       | 03/06/2019                                                                       |
| Número do Processo Judicia                                                                                                    | 1: 1000077-78.2019.8.26                                                                                                    | 6.0534                                                                                                    | Complemento da                                                            | Complemento da Movimentação Selecionada << Informação                            |
| Numero de Ordem:                                                                                                    | 2019/000075                                                                                                    |                                                                                                    | Configure 2 Provide An Deste                                              | D MADIA ANTIN'DE COUTA OTE 645 714 929 73 DC 4100154 0                           |
| v ara:                                                                                                    | Vara Umca                                                                                                    |                                                                                                    | Qualificação Dasica da Parte                                              | neur andarana à Candida da Silun. SP. Vila Maina. CED 02004.060.82-              |
| Comarca/Foro                                                                                                    | Comarca de Santa Bi                                                                                                    | ranca - r oro de Santa Branca                                                                                                    | pei com rarte Quebra                                                      | Com ensereço a Cansido da Silva, 69, vila Alpina, CEP (5204-060, São             |
| Requerente:                                                                                                    | Partel - Teste                                                                                                    |                                                                                                    |                                                                           |                                                                                  |
| Réu:                                                                                                    | Maria Anety de Souz                                                                                                    | ta                                                                                                    | Data da movimentação                                                      | Data da Movimentação Selecionada << Informação indisponível>>                    |
| Devedor                                                                                                    | Maria Anety de Souz                                                                                                    | a a                                                                                                    | Dandashanfuidan                                                           | Deveden hanefiziónia da amintênsia indiziónia or Informação                      |
| (nome completo sem<br>abreviação )*:                                                                                                    |                                                                                                    |                                                                                                    | Devedor Denertitatio                                                      | indiponível >>                                                                   |
| CPF do devedor:                                                                                                    | 645.714.838-72                                                                                                    |                                                                                                    |                                                                           | · · · ·                                                                          |
| RG do develor:                                                                                                    | 4100154.0                                                                                                    |                                                                                                    |                                                                           |                                                                                  |
| Filineño do davador:                                                                                                    | Filinção da Parroa Se                                                                                                    | electionada < Informação indimonível 😒                                                                                                    | O referido é verdao                                                       | e e dá fé. NADA MAIS. Santa Branca, 18 de junho de 2019.                         |
| Data de nascimento do<br>devedor:                                                                                                    | Data de Nasc. da Pes                                                                                                    | soa Selecionada << Informação indisponível>>                                                                                                    |                                                                           |                                                                                  |
| Endereço completo do Cida<br>devedor: Pau                                                                                                    | ade/Estado: São<br>alo/SP                                                                                                    | Rua/Avenida: Candido da Silva                                                                                                    | DOCUMENTO ASSIN                                                           | DO DICITAL MENTE NOS TEDMOS DA LEL 11 410/2006                                   |
|                                                                                                    |                                                                                                    |                                                                                                    | CONF                                                                      | bo bror manual received bit ber minibit book                                     |
| Núr.                                                                                                    | mero: 89                                                                                                    | Complemento: Compl do End. da Pessoa<br>Selecionada « Informação indisponível»»                                                                                                    | 0.4                                                                       | ORME IMPRESSÃO À MARGEM DIREITA                                                  |
| Núr<br>Œ I                                                                                                    | mero: 89<br>P: 03204-060                                                                                                    | Complemento: Compl do End. da Pessoa<br>Selecionada «« Informação indisponível>»                                                                                                    |                                                                           | ORME IMPRESSÃO À MARGEM DIREITA                                                  |
| Núr<br>OE I<br>Data do Fato:                                                                                                    | mero: 89<br>P: 03204-060<br>11/04/2019 16:23:52                                                                                                    | Complemento: Compl do End. da Pestoa<br>Selecionada << Informação indisponível>>                                                                                                    |                                                                           | ORME IMPRESSÃO À MARGEM DIREITA                                                  |
| Data do Fato:<br>Data da Sentenca:                                                                                                    | mero: 89<br>P:03204-060<br>11/04/2019 16:23:52<br>27/10/2015                                                                                                    | Complemento: Compl do End. da Pessoa<br>Selecionada << Informação indiponível>>>                                                                                                    |                                                                           | ORME IMPRESSÃO À MARGEM DIREITA                                                  |
| Data do Fato:<br>Data da Sentença:<br>Canitulação da narte                                                                                                    | mero: 89<br>P:03204-060<br>11/04/2019 16:23:52<br>27/10/2015<br>Art 33 "caput" do(a)                                                                                                    | Complemento: Compl do End. da Pezzoa<br>Selecionada «« Informação indisponível>»<br>SISNAD                                                                                                    |                                                                           | ORME IMPRESSÃO À MARGEM DIREITA                                                  |
| Data do Fato:<br>Data do Fato:<br>Data da Sentença:<br>Capitulação da parte<br>selecionada                                                                                                    | mero: 89<br>P:03204-060<br>11/04/2019 16:23:52<br>27/10/2015<br>Art 33 "caput" do(a)                                                                                                    | Complemento: Compl do E nd da Pessoa<br>Sedecionada «< Informação indizionirel.»<br>)<br>SISNAD                                                                                                    |                                                                           | ORME IMPRESSÃO À MARGEM DIREITA                                                  |
| Data do Fato:<br>Data da Sentença:<br>Capitulação da parte<br>selecionada<br>Pena da Parte Selecionada                                                                                                    | mero: 89<br>P: 03204-060<br>11/04/2019 16:23:52<br>27/10/2015<br>Art. 33 "caput" do(a)<br>Reclusão: um ano e d<br>Valor da multa RS 72                                                                                                    | Complemento: Compl do End. da Penzos<br>Selecionada «« Informação indisponível>»<br>) SISNAD<br>joir meses; Regime: Fachado; Multa de 1 dia.<br>89.00                                                                                                    |                                                                           | ORME IMPRESSÃO À MARGEM DIREITA                                                  |
| Nur<br>CE<br>Data do Fato:<br>Data do Fato:<br>Data da Sentença<br>Capitulação da parte<br>Jelecionada<br>Pena da Parte Selecionada<br>Pena da Parte Selecionada<br>Data do Trânsito em Julgado                                                                            | mero: 89<br>P:03204-060<br>11/04/2019 16:23:52<br>27/10/2015<br>Art. 33 "caput" do(a)<br>Reclusão: um ano e d<br>Valor da muita NS 73<br>α Assistente de Acuna;<br>α: Informação indig<br>Defena: 05/10/2016                                                                                           | Coup-hausten Coup-l do End de Pessea<br>Selecionada «< Informação indiponirel>><br>SISNAD<br>Iolis meses, Regime: Fechado; Multa de l dia,<br>88,06<br>i.o. Data do Tránsito em Julgado para a Acuação<br>ponirel >>                                                                                                    |                                                                           | ORME IMPRESSÃO À MARGEM DIREITA                                                  |
| Nur<br>Data do Fato:<br>Data da Santança:<br>Capitulação da parte<br>pelecionada<br>Pera da Parte Selecionada<br>Data do Trânsito em Julgado<br>Data da notificação do<br>deundor em emenemento:                                                                           | mero: 89<br>P:01204-060<br>11/04/2019 16:23:52<br>27/10/2015<br>Art. 33 "csput" do(a)<br>Reclusio: um ano ed<br>Valor da muita RS 75<br>c: Amitente de Acuação<br>maintente de Acuação<br>maintente de Acuação<br>MP: 0410/2016<br>05/06/2019                                                          | Complexensis: Complete and the field of End of Selectionals of Informatics independent ele-<br>Selectionals of Informatics independent ele-<br>SISWAD<br>foir meser, Regime: Fechado; Multa de I día,<br>58,006<br>a do Trímuito em Julgado para a Acuação<br>penirel >>                                                                                                    |                                                                           | ORME IMPRESSÃO À MARGEM DIREITA                                                  |
| Nin<br>CE<br>Data do Fato:<br>Data da Sentença<br>Capitulação da garde<br>selecionada<br>Pera da Parte Selecionada<br>Data do Trâmito em Julgado<br>Data do anotificação do<br>devedor para pagamento:                                                                     | mero: 89<br>110442019 16:23:52<br>2710/2015<br>Art 33 "csput" do(a)<br>Reclusão: um ano e d<br>Valor da multa R5 75<br><a acuação<br="" charite="" de="" ente=""><a acuação<br="" charite="" de="" ente="">Mentoria da multa R5 76<br/>10/2016<br/>MP: 0410/2016<br/>05/06/2019<br/>05/06/2019</a></a> | Complementor Complete Resear<br>Selectionada «< Informação indiponitol >><br>ISISNAD<br>Iolizaneses, Regime: Fechado; Multa de l dia.<br>88,09,104 do Trinuito em Julgado para a Acuação<br>pontal >>                                                                                                    |                                                                           | ORME IMPRESSÃO À MARGEM DIREITA                                                  |
| Nin<br>CT<br>Data do Fate:<br>Data da Sentinça:<br>Capitulação da parte<br>selecionada<br>Pena da Parte Selecionada<br>Data do a notificação do<br>devedor para pagamento<br>Data do demo da Ultima                                                                        | mero: 89<br>P:01204-060<br>11/04/2019 16:23:52<br>27/10/2015<br>Art. 33 "csput" do(a)<br>Rechusio: um ano ed<br>Valor da muita RS 75<br>o: Assistente de Acuação<br>ex Enformação induig<br>Defena: 08/10/2016<br>05/06/2019<br>06/06/2019                                                             | Complexento: Complete Telefonde en el esta el esta el |                                                                           | ORME IMPRESSÃO À MARGEM DIREITA                                                  |
| Nin<br>Data do Fato:<br>Data da Saming za<br>Capital da da Saming za<br>Capital da da Saming za<br>Pena da Parte Selecionada<br>Data do Trânsito em Julgado<br>Data do notificação do<br>devedor gara pagamento:<br>Data do desenno da illima<br>nitimação para pagamento: | mero: \$9<br>P=03204-060<br>11104201936523:52<br>271002015<br>Art 33 "exput" do(a)<br>Valor da multa RS 7<br>c Amittente de Acuna;<br>e Informação India<br>DAP: 0410/2016<br>05/06/2019                                                                                                    | Couplementor Compl.do End.do Passea<br>Selectonada «< Informação indiponirel>><br>SISNAD<br>foir meses, Regime: Fechado; Multa de l dia,<br>88,06<br>i.o. Data do Trânsilo em Julgado para a Acuação<br>ponirel >>                                                                                                    |                                                                           | ORME IMPRESSÃO À MARGEM DIREITA                                                  |

Exemplo Certidão Taxa Judiciária:

|                                                              | CERTIDÃO DE ENVIO - TAXA JUDICIÁRIA                                                                                                    |
|--------------------------------------------------------------|----------------------------------------------------------------------------------------------------|
| Cartório da Vara Única<br>Paulo, na forma da lei,            | MÔNICA MAIRA DA SILVA (SOFTPLAN SP), Genérico, do<br>5 do Foro de Santa Branca, da Comarca de de Santa Branca, Estado de São                                                                              |
| inscrição na Divida Ativa<br>relativo à TAXA JUDIO           | CERTIFICA, que em cumprimento a determinação judicial, para fins de<br>a do Estado, que, no processo abaixo indicado, foi apurada a existência de débito<br>IÁRIA não recolhida, conforme dados a seguir: |
| Comarca/Foro:                                                | Comarca de de Santa Branca - Foro de Santa Branca                                                                                                    |
| Vara/Anexo:                                                  | Vara Única                                                                                                    |
| Classe — Assunto:                                            | Notificação para Explicações-<br>Calúnia                                                                                                    |
| Número do Processo:                                          | 1000077-78.2019.8.26.0534                                                                                                    |
| Número de Ordem:                                             | 2019/000075                                                                                                    |
| Requerente:                                                  | Partel - Teste                                                                                                    |
| Réu:                                                         | Maria Anety de Souza                                                                                                    |
| Devedor(es)<br>(Nome(s) completo(s)<br>sem abreviação e      | Réu: MARIA ANE TY DE SOUZA, CPF 645.714.838-72, RG 4100154-0, com<br>endereço à Candido da Silva, 89, Vila Alpina, CEP 03204-060, São Paulo - SP                                                          |
| Qualificação):                                               |                                                                                                    |
| Data da Sentença:                                            | 27/10/2015                                                                                                    |
| Data do Trânsito em<br>Julgado:                              | 04/06/2019                                                                                                    |
| Data da notificação do<br>devedor para<br>pazamento:         | 05/06/2019                                                                                                    |
| Data do decurso do<br>prazo da notificação<br>para paramento | 06/06/2019                                                                                                    |
| Fundamento legal:                                            | Art 33 "canut" do(a) SISNAD                                                                                                    |
| Valor original do<br>debito (em moeda                        | R\$ 800,00                                                                                                    |
| Data do vancimento:                                          | 03/06/2019                                                                                                    |
| Devedor beneficiário<br>da assistência judiciária            | Sim                                                                                                    |
|                                                              |                                                                                                    |

Por se tratar de comunicação sistêmica com a PGE, NÃO SERÁ POSSÍVEL A **QUEBRA DE VÍNCULO (Ctrl+Q)** NOS **CAMPOS DE TEXTO** junto ao **Editor de Texto.** Caso o usuário tente quebrar o vínculo, o sistema informará acerca da impossibilidade.

| гащо, на гогша на зел,                             |                                                                                                    |                                                                                                    |                                                                                                    |                                                                                                    |
|----------------------------------------------------|----------------------------------------------------------------------------------------------------|----------------------------------------------------------------------------------------------------|----------------------------------------------------------------------------------------------------|----------------------------------------------------------------------------------------------------|
| inserição na Divida Ativ.<br>relativo à MULTA PENA | CERTIFICA,<br>a do Estado, que, no pro<br>AL não recolhida, confor                                                                                                    | que em cumprimento a determinação judicial, para fins de<br>cesso abaixo indicado, foi apurada a existência de débito<br>me dados a seguir:                                                                                                    |                                                                                                    |                                                                                                    |
| Classe – Assunto:                                  | Notificação para E                                                                                                    | xplicações -                                                                                                    |                                                                                                    |                                                                                                    |
| Número do Processo Iud                             | icial: 1000077-78 2019.5                                                                                                    | 8 26 0534                                                                                                    |                                                                                                    |                                                                                                    |
| Número de Ordem:                                   | 2019/000075                                                                                                    |                                                                                                    |                                                                                                    |                                                                                                    |
| Vara:                                              | Vara Única                                                                                                    |                                                                                                    |                                                                                                    |                                                                                                    |
| Comarca/Foro                                       | Comarca de Santa                                                                                                    | a Branca - Foro de Santa Branca                                                                                                    |                                                                                                    |                                                                                                    |
| Requerente:                                        | Partel - Teste                                                                                                    |                                                                                                    |                                                                                                    |                                                                                                    |
| Réu:                                               | Maria Anety de S                                                                                                    | ouza                                                                                                    |                                                                                                    |                                                                                                    |
| Devedor                                            | Maria Anety de S                                                                                                    | ouza                                                                                                    |                                                                                                    |                                                                                                    |
| (nome completo sem                                 |                                                                                                    |                                                                                                    |                                                                                                    |                                                                                                    |
| CPE do davador:                                    | 645 714 838-72                                                                                                    |                                                                                                    |                                                                                                    |                                                                                                    |
| RG do devedor                                      | 4100154-0                                                                                                    |                                                                                                    |                                                                                                    |                                                                                                    |
| Filiação do devedor:                               | Filiação da Pessoa                                                                                                    | Selecionada << Informação indizo onív el >>                                                                                                    |                                                                                                    |                                                                                                    |
| Data de nascimento do                              | Data de Nasc. da I                                                                                                    | Pessoa Selecionada << Informação indisponível >>                                                                                                    |                                                                                                    |                                                                                                    |
| devedor:                                           |                                                                                                    |                                                                                                    |                                                                                                    |                                                                                                    |
| Endereço completo do                               | Cidade/Estado: São                                                                                                    | Rua/Avenida: Candido da Silva                                                                                                    |                                                                                                    |                                                                                                    |
| devedor:                                           | Paulo SP                                                                                                    |                                                                                                    |                                                                                                    |                                                                                                    |
|                                                    |                                                                                                    |                                                                                                    |                                                                                                    | - ×                                                                                                    |
| sível quebrar o vínculo c                          | le campo cujo valor é                                                                                                    | é transmitido à PGESP. Campo selecionado: <núm< th=""><th>nero de Contro</th><th>ole do</th></núm<>                                                                                                    | nero de Contro                                                                                                    | ole do                                                                                                    |
|                                                    |                                                                                                    |                                                                                                    |                                                                                                    |                                                                                                    |
|                                                    | << Informação in<br>Defece: 05/10/2010                                                                                                    | disponível>>                                                                                                    |                                                                                                    |                                                                                                    |
|                                                    | << Informação in<br>Defesa: 05/10/2010<br>MP: 04/10/2016                                                                                                    | disponív el>><br>6                                                                                                    |                                                                                                    |                                                                                                    |
|                                                    | r atus, na torma da les,<br>inscrição na Divida Ativ.<br>relativo à MULTA PEN/<br>Classe – Assunto:<br>Número do Processo Jud<br>Número de Ordem:<br>Vara:<br>Comarca/Foro<br>Requerente:<br>Réu<br>Devedor<br>(nome completo sem<br>abreviação)':<br>CFF do devedor:<br>Filiação do devedor:<br>Filiação do devedor:<br>Data de nascimento do<br>devedor:<br>Endæreço completo do devedor:<br>Siível quebrar o vínculo o | CERTIFICA,<br>inscrição na Divida Ativa de Estado, que, no pro<br>relativo à MULTA PENAL não recolhida, confor<br>Classe – Assunto: Notificação para I<br>Calimá<br>Número do Processo Judicial: 1000077-78.2019.3<br>Número de Ordem: 2019/000075<br>Vara: Vara Única<br>Comarca/Foro Comarca de Santi<br>Requerente: Partel - Texte<br>Réui Maria Anety de S<br>(nome completo sem<br>abreviação):<br>CEF do devedor: 645.714.838-72<br>RG do devedor: 645.714.838-72<br>RG do devedor: Filiação da Pessoa<br>Data de nascimento do<br>Data de nascimento do<br>Caldarés tando: São<br>Paulo/SP | France, na formar un set;         CERTIFICA, que em cumprimento a determinação judicial, para fins de inscrição na Divida Ativa do Estado, que, no processo abaixo indicado, foi apurada a existência de débito relativo à MULTA PENAL não recolhida, conforme dados a seguir: | Fatue, na rorma ua se;         CERTIFICA, que em cumprimento a determinação judicial, para fins de inscrição na Divida Ativa do Estado, que, no processo abaixo indicado, foi apurada a existência de débito relativo à MULTA PENAL não recolhida, conforme dados a seguir:         Classe - Assunto:       Notificação para Explicações - Calimán         Número do Processo Judiciai:       1000077-78:2019-8:26:0534         Número de Ordem:       2019/00075         Vara:       Vara Únică         Comarca de Santa Branca - Foro de Santa Branca         Requerente:       Partel - Teste         Rejui       Maria Anety de Souza         Davedor       Maria Anety de Souza         Davedor:       645.714.838-72         RG do devedor:       Filiação da Pensoa Selecionada << Informação indigo nív el >>         Data de nascimento do devedor:       Data de Nasc. da Pensoa Selecionada << Informação indigo nív el >>         Edvedor:       Paulo/SP         Asta de uscimento do devedor:       Paulo/SP         Asta de vedor:       Paulo/SP         Nata de campo cujo valor é transmitido à PGESP. Campo selecionado: < Número de Contro |

Feitas as necessárias verificações, basta finalizar o documento para que seja posteriormente assinado pelo responsável, no **Gerenciador de Arquivos** nos processos físicos e na fila de **Ag. Assinatura do Juiz ou Escrivão** nos processos digitais.

Com a emissão da certidão e sua liberação/confirmação nos autos (processo digital ou físico respectivamente) será lançada a Movimentação 61963 – Certidão de Inscrição da Dívida Ativa – Multa Penal – Expedida (Comunicação Eletrônica – PGE) ou 61964 - Certidão de Inscrição da Dívida Ativa – Taxa Judiciária – Expedida (Comunicação Eletrônica – PGE)

# SUBFLUXO COMUNICAÇÃO COM ENTIDADES CONVENIADAS

## **Processos Digitais**

Em razão da integração, foi inserido no sistema SAJ, nas competências necessárias, o subfluxo exclusivo para controle das comunicações das certidões, composto pelas filas:

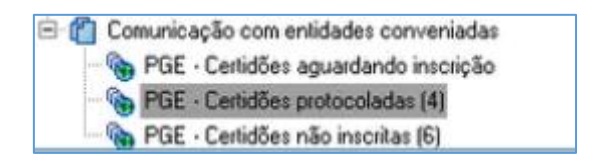

- a) PGE CERTIDÕES AGUARDANDO INSCRIÇÃO: as certidões emitidas são encaminhadas para esta fila até a execução da rotina automática no sistema de envio para a PGE;
- b) PGE CERTIDÕES PROTOCOLADAS: após a execução da rotina, as certidões são encaminhadas para esta fila, recebendo um número de protocolo de inscrição;

| Tax is hours                                                                                                    |                                                                                                    |
|----------------------------------------------------------------------------------------------------|----------------------------------------------------------------------------------------------------|
| (Lass in Saladra   Termana)                                                                                                    | (2) 등 한 (2) 등 수 (2) March Teles - March Teles                                                                                                    |
| Fixes de trabalhor                                                                                                    | Coser para Ag. Anales do Cartore                                                                                                    |
| Cased Ann (M)                                                                                                    | Second and second and second and second and second and second and second and second and second and second and s                                                                                                    |
| The in contrasts to the                                                                                                    | Passe      Tass     Tass     Tas     Tas     Tas     Tas     Tas     Tas     Tas     Tas     Tas |
| The field tables                                                                                                    | 100000.01.2013.0.2014 Tota Happylo dir Kulturgla part (sikagla MONC/02/3 11/0/2019 1/27/10/2019 / ann finanadi dir Sariar 1000000000000000000000000000000000000                                                                                                    |
| Eight - tests part that                                                                                                    | Totol 100001 01 20110 20101 20201 1 20100 2010 1 20100 2010 1 2010 2010 1 2010 2010 1 2010 2010 1 2010 2010 200                                                                                                    |
| Vicadas protectos este<br>🖓 Taple esterio in un apli<br>🖓 Taple desidas                                                                                                    |                                                                                                    |
| 6.6                                                                                                    |                                                                                                    |
| Oracle Construction     Oracle Construction     Oracle Construction     Oracle Construction     Oracle Construction     Oracle Construction     Oracle     Oracle     Oracl |                                                                                                    |

Com a inscrição da parte na dívida ativa, o objeto é removido do subfluxo de **Comunicação com Entidades Conveniadas,** sendo emitida nos autos uma certidão de inscrição na dívida:

#### CERTIDÃO PARA INSCRIÇÃO DE DÍVIDA – MULTA PENAL

#### RESULTADO DA INSCRIÇÃO EM DÍVIDA ATIVA:

| Parte                | Resultado                       |
|----------------------|---------------------------------|
| Maria Anety de Souza | Inscrito. Nº da CDA: 1102956495 |

| CERTIDÃO PARA INSCRIÇÃO DE DÍVIDA – TAXA JUDICIÁRIA |                                 |  |  |  |
|-----------------------------------------------------|---------------------------------|--|--|--|
|                                                     |                                 |  |  |  |
| <u>RESULTADO DA INSCRIÇÃO EM DÍVIDA ATIVA:</u>      |                                 |  |  |  |
| Parte                                               | Resultado                       |  |  |  |
| Maria Anety de Souza                                | Inscrito. Nº da CDA: 1102956630 |  |  |  |

Após a remoção dos objetos, os autos serão encaminhados para a fila Ag. Análise do Cartório, se não houverem outros objetos nos demais subfluxos de documento.

c) PGE – CERTIDÕES NÃO INSCRITAS: são encaminhadas as certidões cuja parte não foi inscrita na dívida, sendo que a coluna RESULTADO DA INSCRIÇÃO apresentará o motivo.

| 🖾 Fluxo de Trabalho                     |     |                                                                                                    | ×      |
|-----------------------------------------|-----|----------------------------------------------------------------------------------------------------|--------|
| Fluxos de trabalho Pesquisar            |     | 🔁 🕫 🗁 🕼 🖓 🗳 💩 🛴 🚰 Legenda 🛛 Estilo da visualização: (Padrão 🔍 🕞 层 🗙 🖉 📓 🦉                                                                                                    | 28     |
| Fluxo de trabalho :                     |     | 😼 Copiar para Ag. Análise do Cartório                                                                                                    |        |
| Criminal - Atos                         | -   | Arraste um cabeçalho de coluna aquí para agrupa pela coluna                                                                                                    |        |
| Filtro de conteúdo >>                   | 4   | S., Processo V Nome., V Usukino de criação V Entrada V Dat., V Nº do protocolo de i., V Resultado da inscrição<br>1000081-18/2019 8/26/634   Integração   MONICASILVA   01/05/2019 19/42   22/10/20  Certos Ati (00000000000000244   905 - Emo de processamento no Sistema Divida Ativa/PGE   1 |        |
| Filtrar filas de trabalho :             |     | 01/06/2019 19:42 27/10/20 João Bate 000000000000002085 905 - Erro de processamento no Sistema D (vida Aliva/PGE.                                                                                                    |        |
| Digite o texto para filtrar             |     | 01/06/2019 19:42 27/10/20 João Bati: 000000000000000000000000000000000000                                                                                                    |        |
| -Maria Sana and and a                   | _   | I 000077-78.2019.8.26.0534 Teste integ MONICASILVA 18/06/2019 19:40 27/10/20' Maria Ant 0000000000002284 809 · A data para prescrição do débito é menor que o permitido pel                                                                                                    | ia PGE |
| Sirilo externo ou sero sirilo           |     |                                                                                                    |        |
| Sigilo absoluto                         |     |                                                                                                    |        |
|                                         | F 8 |                                                                                                    |        |
| 🗄 📋 Setor Técnico - Psicologia          | ^   |                                                                                                    |        |
| 🗄 📋 Setor Técnico - Ass. Social         |     |                                                                                                    |        |
| 🗄 🔄 Citação\Intimação\Vista (Portal\DJ) |     |                                                                                                    |        |
| 🖽 📋 Decisão - CGJ                       |     |                                                                                                    |        |
| 🗷 📋 Certidão - CGJ                      |     |                                                                                                    |        |
| 🖽 📋 Ofício - CGJ                        |     |                                                                                                    |        |
| 🗄 📋 Carta de Ordem - CGJ                |     |                                                                                                    |        |
| 🗄 🚺 Informação - LGJ                    |     |                                                                                                    |        |
| H Parecer - LLJ                         |     |                                                                                                    |        |
| Acompannamento ctiminal                 |     |                                                                                                    |        |
| Commission Sciences                     |     |                                                                                                    |        |
| El Contonicação Interna                 |     |                                                                                                    |        |
| E Comunicação com entidades conveniadas |     |                                                                                                    |        |
| - BEE - Certidões aguardando inscrição  |     |                                                                                                    |        |
| - Sector Certidões protocoladas (3)     |     |                                                                                                    |        |
| GE - Certidões não inscritas (4)        |     |                                                                                                    |        |
| 🗄 👔 Expedientes - Magistrado            |     |                                                                                                    |        |
| <                                       | >   |                                                                                                    |        |
| Fechar                                  |     | Mostrando 4 de 4                                                                                                    |        |

Foram criados os novos modelos, no caso de **não emissão** da "Certidão para Inscrição da Dívida", que promoverão o lançamento das respectivas movimentações no andamento do processo:

|        | Novos Modelos de Certidão – Não Emissão da Certidão para Inscrição da Dívida Ativa<br>(Certidões Emitidas pelo Sistema) |  |  |  |  |
|--------|----------------------------------------------------------------------------------------------------|--|--|--|--|
| Código | Descrição                                                                                                    |  |  |  |  |
| 505270 | Certidão Automática - Inscrição da Dívida Ativa - Multa Penal - Não Emissão                                             |  |  |  |  |
| 505268 | Certidão Automática - Inscrição da Dívida Ativa- Taxa Judiciária - Não Emissão                                          |  |  |  |  |

|        | Movimentações da Não Emissão da Certidão para Inscrição da Dívida Ativa      |  |  |  |  |
|--------|------------------------------------------------------------------------------|--|--|--|--|
| Código | Descrição                                                                    |  |  |  |  |
| 61948  | Certidão Automática - Certidão de Dívida Ativa Não Emitida - Multa Penal     |  |  |  |  |
| 61946  | Certidão Automática - Certidão de Dívida Ativa Não Emitida - Taxa Judiciária |  |  |  |  |

A certidão será assina pela Unidade e apresentará a identificação do usuário (cargo, nome e matrícula). Para os **processos digitais** a "Certidão de Não Emissão" será inserida na pasta digital do processo e para os **processos físicos** estará disponível para impressão no Gerenciador de Arquivos.

Decorrido o prazo de 30 (trinta) dias, as certidões são removidas do subfluxo de **Comunicação com Entidades Conveniadas.** 

| TRIBUNAL DE JUSTIÇA DO ESTADO DE SÃO PAULO<br>COMARCA DE SANTA BRANCA<br>FORO DE SANTA BRANCA<br>VARA ÚNICA<br>Rua Alfredo de Lima, 90, ., Centro - CEP 12380-000, Fone: (12)<br>3972-0103, Santa Branca-SP - E-mail: g_configtjsp@softplan.com.br<br>Horário de Atendimento ao Público: das 12h30min às19h00min         CERTIDÃO PARA INSCRIÇÃO DE DÍVIDA – MULTA PENAL         RESULTADO DA INSCRIÇÃO EM DÍVIDA ATIVA:         Parte       Resultado<br>João Batista Fernandes         Não Inscrito. Motivo: 905 - Erro de<br>processamento no Sistema Dívida<br>Ativa/PGE. | TRIBUNAL DE JUSTIÇA DO ESTADO DE SÃO PAULO         COMARCA DE SANTA BRANCA         FORO DE SANTA BRANCA         FORO DE SANTA BRANCA         VARA ÚNICA         Rua Alfredo de Lima, 90, ., Centro - CEP 12380-000, Fone: (12)         3972-0103, Santa Branca-SP - E-mail: g_configtjsp@softplan.com.br         Horário de Atendimento ao Público: das 12h30min às19h00min         CERTIDÃO PARA INSCRIÇÃO DE DÍVIDA – MULTA PENAL         RESULTADO DA INSCRIÇÃO EM DÍVIDA ATIVA:         Parte       Resultado         João Batista Fernandes       Não Inscrito. Motivo: 905 - Erro de<br>processamento no Sistema Dívida<br>Ativa/PGE.                                                                                                    | TRIBUNAL DE JUSTIÇA DO ESTADO DE SÃO PAULO         COMARCA DE SANTA BRANCA         FORO DE SANTA BRANCA         FORO DE SANTA BRANCA         VARA ÚNICA         Rua Alfredo de Lima, 90, ., Centro - CEP 12380-000, Fone: (12)         3972-0103, Santa Branca-SP - E-mail: g_configtjsp@softplan.com.br         Horário de Atendimento ao Público: das 12h30min às19h00min         CERTIDÃO PARA INSCRIÇÃO DE DÍVIDA – MULTA PENAL         RESULTADO DA INSCRIÇÃO EM DÍVIDA ATIVA:         Parte       Resultado         João Batista Fernandes       Não Inscrito. Motivo: 905 - Erro de<br>processamento no Sistema Dívida<br>Ativa/PGE. |                                                         |                                                                         |                                |
|----------------------------------------------------------------------------------------------------|----------------------------------------------------------------------------------------------------|----------------------------------------------------------------------------------------------------|---------------------------------------------------------|-------------------------------------------------------------------------|--------------------------------|
| COMARCA DE SANTA BRANCA<br>FORO DE SANTA BRANCA<br>FORO DE SANTA BRANCA<br>VARA ÚNICA<br>Rua Alfredo de Lima, 90, ., Centro - CEP 12380-000, Fone: (12)<br>3972-0103, Santa Branca-SP - E-mail: g_configtisp@softplan.com.br<br>Horário de Atendimento ao Público: das 12h30min às19h00min<br>CERTIDÃO PARA INSCRIÇÃO DE DÍVIDA – MULTA PENAL<br>RESULTADO DA INSCRIÇÃO EM DÍVIDA ATIVA:<br>Parte Resultado<br>João Batista Fernandes Não Inscrito. Motivo: 905 - Erro de<br>processamento no Sistema Dívida<br>Ativa/PGE.                                                    | COMARCA DE SANTA BRANCA<br>FORO DE SANTA BRANCA<br>VARA ÚNICA<br>Rua Alfredo de Lima, 90, ., Centro - CEP 12380-000, Fone: (12)<br>3972-0103, Santa Branca-SP - E-mail: <u>g_configtisp@softplan.com.br</u><br>Horário de Atendimento ao Público: das 12h30min às19h00min<br>CERTIDÃO PARA INSCRIÇÃO DE DÍVIDA – MULTA PENAL<br>RESULTADO DA INSCRIÇÃO EM DÍVIDA ATIVA:<br>Parte Resultado<br>João Batista Fernandes Não Inscrito. Motivo: 905 - Erro de<br>processamento no Sistema Dívida<br><u>Ativa/PGE.</u>                                                                                                    | COMARCA DE SANTA BRANCA<br>FORO DE SANTA BRANCA<br>VARA ÚNICA<br>Rua Alfredo de Lima, 90, ., Centro - CEP 12380-000, Fone: (12)<br>3972-0103, Santa Branca-SP - E-mail: g_configtjsp@softplan.com.br<br>Horário de Atendimento ao Público: das 12h30min às19h00min<br>CERTIDÃO PARA INSCRIÇÃO DE DÍVIDA – MULTA PENAL<br>RESULTADO DA INSCRIÇÃO EM DÍVIDA ATIVA:<br>Parte Resultado<br>João Batista Fernandes Não Inscrito. Motivo: 905 - Erro de<br>processamento no Sistema Dívida<br>Ativa/PGE.                                                                                                    | TRIBUNAL DE JUSTICA                                     | TRIBUNAL DE JUSTIÇA DO EST                                              | 'ADO DE SÃO PAULO              |
| FORO DE SANTA BRANCA         VARA ÚNICA         Rua Alfredo de Lima, 90, ., Centro - CEP 12380-000, Fone: (12)         3972-0103, Santa Branca-SP - E-mail: g_configtjsp@softplan.com.br         Horário de Atendimento ao Público: das 12h30min às19h00min         CERTIDÃO PARA INSCRIÇÃO DE DÍVIDA – MULTA PENAL         RESULTADO DA INSCRIÇÃO EM DÍVIDA ATIVA:         Parte         Parte       Resultado         loão Batista Fernandes       Não Inscrito. Motivo: 905 - Erro de processamento no Sistema Dívida                                                      | FORO DE SANTA BRANCA         VARA ÚNICA         Rua Alfredo de Lima, 90, ., Centro - CEP 12380-000, Fone: (12)         3972-0103, Santa Branca-SP - E-mail: g_configtisp@softplan.com.br         Horário de Atendimento ao Público: das 12h30min às19h00min         CERTIDÃO PARA INSCRIÇÃO DE DÍVIDA – MULTA PENAL         Resultado DA INSCRIÇÃO EM DÍVIDA ATIVA:         Parte         Parte       Resultado         Não Batista Fernandes       Não Inscrito. Motivo: 905 - Erro de processamento no Sistema Dívida         Ativa/PGE.       Riva/PGE.                                                                                                    | FORO DE SANTA BRANCA         VARA ÚNICA         Rua Alfredo de Lima, 90, ., Centro - CEP 12380-000, Fone: (12)         3972-0103, Santa Branca-SP - E-mail: g_configtisp@softplan.com.br         Horário de Atendimento ao Público: das 12h30min às19h00min         CERTIDÃO PARA INSCRIÇÃO DE DÍVIDA – MULTA PENAL         Resultado         Parte         Parte       Resultado         Não Inscrito. Motivo: 905 - Erro de         processamento no Sistema Dívida       Ativa/PGE.                                                                                                    | * ~ ~ ~ *                                               | COMARCA DE SANTA BRANCA                                                 |                                |
| VARA UNICA         Rua Alfredo de Lima, 90, ., Centro - CEP 12380-000, Fone: (12)         3972-0103, Santa Branca-SP - E-mail: g_configtjsp@softplan.com.br         Horário de Atendimento ao Público: das 12h30min às19h00min         CERTIDÃO PARA INSCRIÇÃO DE DÍVIDA – MULTA PENAL         RESULTADO DA INSCRIÇÃO EM DÍVIDA ATIVA:         Parte       Resultado         João Batista Fernandes       Não Inscrito. Motivo: 905 - Erro de processamento no Sistema Dívida                                                                                                 | VARA UNICA         JBE REVERENCE ETAT         Rua Alfredo de Lima, 90, ., Centro - CEP 12380-000, Fone: (12)<br>3972-0103, Santa Branca-SP - E-mail: g_configtjsp@softplan.com.br<br>Horário de Atendimento ao Público: das 12h30min às19h00min         CERTIDÃO PARA INSCRIÇÃO DE DÍVIDA – MULTA PENAL         RESULTADO DA INSCRIÇÃO EM DÍVIDA ATIVA:         Parte       Resultado         João Batista Fernandes       Não Inscrito. Motivo: 905 - Erro de<br>processamento no Sistema Dívida                                                                                                    | VARA UNICA         Rua Alfredo de Lima, 90, ., Centro - CEP 12380-000, Fone: (12)         3972-0103, Santa Branca-SP - E-mail: g_configtisp@softplan.com.br         Horário de Atendimento ao Público: das 12h30min às19h00min         CERTIDÃO PARA INSCRIÇÃO DE DÍVIDA – MULTA PENAL         RESULTADO DA INSCRIÇÃO EM DÍVIDA ATIVA:         Parte       Resultado         João Batista Fernandes       Não Inscrito. Motivo: 905 - Erro de processamento no Sistema Dívida         Ativa/PGE.       Nativa/PGE.                                                                                                    | S≞l≏P⊨                                                  | FORO DE SANTA BRANCA                                                    |                                |
| Sterrorazio se isv       Rua Alfredo de Lima, 90, ., Centro - CEP 12380-000, Fone: (12)<br>3972-0103, Santa Branca-SP - E-mail: g_configtjsp@softplan.com.br<br>Horário de Atendimento ao Público: das 12h30min às19h00min         CERTIDÃO PARA INSCRIÇÃO DE DÍVIDA – MULTA PENAL         RESULTADO DA INSCRIÇÃO EM DÍVIDA ATIVA:         Parte         Parte       Resultado         João Batista Fernandes       Não Inscrito. Motivo: 905 - Erro de<br>processamento no Sistema Dívida<br>Ativa/PGE.                                                                      | Image: Star Providence Environment of the Providence Environment of the Provide Environment of the Provide Environment of the Provide Environme | Rua Alfredo de Lima, 90, ., Centro - CEP 12380-000, Fone: (12)         3972-0103, Santa Branca-SP - E-mail: g_configtisp@softplan.com.br         Horário de Atendimento ao Público: das 12h30min às19h00min         CERTIDÃO PARA INSCRIÇÃO DE DÍVIDA – MULTA PENAL         RESULTADO DA INSCRIÇÃO EM DÍVIDA ATIVA:         Parte       Resultado         João Batista Fernandes       Não Inscrito. Motivo: 905 - Erro de processamento no Sistema Dívida         Ativa/PGE.       .                                                                                                    | * *** *                                                 | VARA UNICA                                                              |                                |
| 39/2-0105, Santa Branca-SP - E-mail: g_configtisp@softplan.com.of         Horário de Atendimento ao Público: das 12h30min às19h00min         CERTIDÃO PARA INSCRIÇÃO DE DÍVIDA – MULTA PENAL         RESULTADO DA INSCRIÇÃO EM DÍVIDA ATIVA:         Parte       Resultado         João Batista Fernandes       Não Inscrito. Motivo: 905 - Erro de processamento no Sistema Dívida                                                                                                    | 3972-0105, Santa Branca-SP - E-mail: g_configitsp@softplan.com.of         Horário de Atendimento ao Público: das 12h30min às19h00min         CERTIDÃO PARA INSCRIÇÃO DE DÍVIDA – MULTA PENAL         RESULTADO DA INSCRIÇÃO EM DÍVIDA ATIVA:         Parte       Resultado         João Batista Fernandes       Não Inscrito. Motivo: 905 - Erro de.         processamento no Sistema Dívida       Ativa/PGE.                                                                                                    | 3972-0105, Santa Branca-SP - E-mail: g_configtisp@softplan.com.br         Horário de Atendimento ao Público: das 12h30min às19h00min         CERTIDÃO PARA INSCRIÇÃO DE DÍVIDA – MULTA PENAL         RESULTADO DA INSCRIÇÃO EM DÍVIDA ATIVA:         Parte       Resultado         João Batista Fernandes       Não Inscrito. Motivo: 905 - Erro de.         processamento no Sistema Dívida       Ativa/PGE.                                                                                                    | 3 DE FEVEREIRO DE 1874                                  | Rua Alfredo de Lima, 90, ., Centro - 0                                  | CEP 12380-000, Fone: (12)      |
| RESULTADO DA INSCRIÇÃO EM DÍVIDA ATIVA:         Parte         Resultado         João Batista Fernandes       Não Inscrito. Motivo: 905 - Erro de processamento no Sistema Dívida                                                                                                    | Horario de Atendimento ao Publico: das 12n30min as19n00min         CERTIDÃO PARA INSCRIÇÃO DE DÍVIDA – MULTA PENAL         RESULTADO DA INSCRIÇÃO EM DÍVIDA ATIVA:         Parte       Resultado         João Batista Fernandes       Não Inscrito. Motivo: 905 - Erro de.         processamento no Sistema Dívida       Ativa/PGE.                                                                                                    | Horario de Atendimento ao Publico: das 12830min ast9800min         CERTIDÃO PARA INSCRIÇÃO DE DÍVIDA – MULTA PENAL         RESULTADO DA INSCRIÇÃO EM DÍVIDA ATIVA:         Parte       Resultado         João Batista Fernandes       Não Inscrito. Motivo: 905 - Erro de processamento no Sistema Dívida         Ativa/PGE.                                                                                                    |                                                         | 39/2-0103, Santa Branca-SP - E-mail                                     | : g_configtjsp@softplan.com.br |
| CERTIDÃO PARA INSCRIÇÃO DE DÍVIDA – MULTA PENAL         RESULTADO DA INSCRIÇÃO EM DÍVIDA ATIVA:         Parte       Resultado         João Batista Fernandes       Não Inscrito. Motivo: 905 - Erro de processamento no Sistema Dívida         Ativa/PGE.       Divida                                                                                                    | CERTIDÃO PARA INSCRIÇÃO DE DÍVIDA – MULTA PENAL         RESULTADO DA INSCRIÇÃO EM DÍVIDA ATIVA:         Parte       Resultado         João Batista Fernandes       Não Inscrito. Motivo: 905 - Erro de.         processamento no Sistema Dívida       Ativa/PGE.                                                                                                    | CERTIDÃO PARA INSCRIÇÃO DE DÍVIDA – MULTA PENAL         RESULTADO DA INSCRIÇÃO EM DÍVIDA ATIVA:         Parte       Resultado         João Batista Fernandes       Não Inscrito. Motivo: 905 - Erro de processamento no Sistema Dívida         Ativa/PGE.       .                                                                                                    |                                                         | Horario de Atendimento ao Fublico                                       | : das 12050mm as19000mm        |
| CERTIDÃO PARA INSCRIÇÃO DE DÍVIDA – MULTA PENAL         RESULTADO DA INSCRIÇÃO EM DÍVIDA ATIVA:         Parte       Resultado         João Batista Fernandes       Não Inscrito. Motivo: 905 - Erro de processamento no Sistema Dívida         Ativa/PGE.       Divida                                                                                                    | CERTIDÃO PARA INSCRIÇÃO DE DÍVIDA – MULTA PENAL         RESULTADO DA INSCRIÇÃO EM DÍVIDA ATIVA:         Parte       Resultado         João Batista Fernandes       Não Inscrito. Motivo: 905 - Erro de processamento no Sistema Dívida Ativa/PGE.                                                                                                    | CERTIDÃO PARA INSCRIÇÃO DE DÍVIDA – MULTA PENAL         RESULTADO DA INSCRIÇÃO EM DÍVIDA ATIVA:         Parte       Resultado         João Batista Fernandes       Não Inscrito. Motivo: 905 - Erro de processamento no Sistema Dívida Ativa/PGE.                                                                                                    |                                                         |                                                                         |                                |
| RESULTADO DA INSCRIÇÃO EM DÍVIDA ATIVA:         Parte       Resultado         João Batista Fernandes       Não Inscrito. Motivo: 905 - Erro de processamento no Sistema Dívida         Ativa/PGE.                                                                                                    | RESULTADO DA INSCRIÇÃO EM DÍVIDA ATIVA:         Parte       Resultado         João Batista Fernandes       Não Inscrito. Motivo: 905 - Erro de processamento no Sistema Dívida Ativa/PGE.                                                                                                    | RESULTADO DA INSCRIÇÃO EM DÍVIDA ATIVA:         Parte       Resultado         João Batista Fernandes       Não Inscrito. Motivo: 905 - Erro de processamento no Sistema Dívida Ativa/PGE.                                                                                                    | CER                                                     | 'IDÃO PARA INSCRIÇÃO DE DÍVI                                            | DA – MULTA PENAL               |
| João Batista Fernandes Não Inscrito. Motivo: 905 - Erro de processamento no Sistema Dívida Ativa/PGE.                                                                                                    | João Batista Fernandes         Não Inscrito. Motivo: 905 - Erro de<br>processamento no Sistema Dívida           Ativa/PGE.                                                                                                    | João Batista Fernandes <u>Não Inscrito. Motivo: 905 - Erro de</u><br>processamento no Sistema Divida<br><u>Ativa/PGE.</u>                                                                                                    |                                                         |                                                                         |                                |
| processamento no Sistema Dívida<br>Ativa/PGE.                                                                                                    | processamento no Sistema Dívida<br>Ativa/PGE.                                                                                                    | processamento no Sistema Dívida<br>Ativa/PGE.                                                                                                    | RESULTADO D.<br>Parte                                   | NINSCRIÇÃO EM DÍVIDA ATIV                                               | <u>A:</u>                      |
| Ativa/PGE.                                                                                                    | Ativa/PGE.                                                                                                    | Ativa/PGE.                                                                                                    | RESULTADO D.<br>Parte<br>Ioão Batista Ferna             | NINSCRIÇÃO EM DÍVIDA ATIV<br>Resultado<br>ndes Não Inscri               | A:                             |
|                                                                                                    |                                                                                                    |                                                                                                    | <mark>RESULTADO D</mark><br>Parte<br>Ioão Batista Ferna | A INSCRIÇÃO EM DÍVIDA ATIV<br>Resultado<br>ades Não Inscri<br>processan | A:                             |

### **Processos Físicos**

Nos processos físicos, o acompanhamento do processamento na PGESP pelo portal deverá ser realizado pela tela **CONSULTA COMUNICAÇÕES COM ENTIDADES CONVENIADAS**, no menu **CONSULTA**.

| Certidão Adolescente Infrator | Consulta Relatórios Utilitários Ajuda                                                                                                    |       |
|-------------------------------|----------------------------------------------------------------------------------------------------|-------|
| Q 76 P 🔒 🔍 🔍                  | Processos Básica Processos Avançada Autos F12                                                                                                    | lleuá |
| io possui N<br>N<br>ara esta  | Ordem Cronológica de Julgamento<br>Ordem Cronológica de Publicação e Cumprimento de Atos<br>Armas e Bens<br>Registro de Sentença<br>Recado<br>Auditoria |       |
| N<br>N                        | Consulta de processos encaminhados por outros Tribunais<br>Consulta comunicações com entidades conveniadas                                              |       |
|                               | Documentos recentes                                                                                                    |       |

| 🚍 Consulta Comunicações com Entidades | s Conveniadas                                  |                 |                                            | _                              |            |
|---------------------------------------|------------------------------------------------|-----------------|--------------------------------------------|--------------------------------|------------|
| Parâmetros de pesquisa                |                                                |                 |                                            |                                |            |
| Processo : 🖬 💌 📕 Outro nº :           |                                                | Período :       |                                            |                                |            |
| 0000016-40.2019 [8.26.0534            |                                                |                 | • a // •                                   |                                |            |
| Foro :                                |                                                | Convênio :      |                                            |                                |            |
|                                       |                                                |                 |                                            |                                |            |
| Vara :                                |                                                | Serviço :       |                                            |                                |            |
| Tipo de Comunicação:                  | 3                                              |                 |                                            |                                |            |
| 🕑 🔽 Recebido pelo Tribunal de Justiça | 🕑 🕒 Disponibilizado para a entidade conveniada | 💌 🏦 Recebido    | pela entidade conveniada                   | 🗹 🔎 Consultado pela entidade   | conveniada |
| Pesquisar                             |                                                |                 |                                            |                                |            |
|                                       |                                                |                 |                                            |                                |            |
| Estilo da consulta : Padrão           | 💽 🖬 🐂 🖉                                        |                 |                                            |                                |            |
| Foro                                  |                                                |                 |                                            |                                | Q          |
| Vara 🛆                                |                                                |                 |                                            |                                |            |
| Serviço                               | A 💌 Núme                                       | ero do Processo | <ul> <li>Classe/Tipo de Petição</li> </ul> | <ul> <li>Ocorrência</li> </ul> | •          |
|                                       |                                                |                 |                                            |                                |            |
|                                       |                                                |                 |                                            |                                |            |
|                                       |                                                |                 |                                            |                                |            |
|                                       |                                                |                 |                                            |                                |            |
|                                       |                                                |                 |                                            |                                |            |
|                                       |                                                |                 |                                            |                                |            |
|                                       |                                                |                 |                                            |                                |            |
|                                       |                                                |                 |                                            |                                |            |
|                                       |                                                |                 |                                            |                                |            |
|                                       |                                                |                 |                                            |                                |            |
| L                                     |                                                |                 |                                            |                                |            |
|                                       |                                                |                 |                                            |                                |            |
| 📥 Limpar 🦷 Fechar                     |                                                |                 |                                            |                                |            |

Basta preencher os filtros, inclusive com o número do processo, clicar em **PESQUISAR** e localizar a situação do andamento da certidão.

# **RESULTADO DA INSCRIÇÃO**

Após a liberação nos autos digitais, a certidão será encaminhada eletronicamente à Procuradoria Geral do Estado de São Paulo, com o lançamento das respectivas movimentações no andamento do processo:

| Movimentações Certidão de Inscrição - Expedição |                                                                                                 |  |
|-------------------------------------------------|-------------------------------------------------------------------------------------------------|--|
| Código                                          | Descrição                                                                                       |  |
| 61963                                           | Certidão de Inscrição da Dívida Ativa - Multa Penal - Expedida (Comunicação Eletrônica-PGE)     |  |
| 61964                                           | Certidão de Inscrição da Dívida Ativa - Taxa Judiciária - Expedida (Comunicação Eletrônica-PGE) |  |

Após o processamento pela PGE, o sistema emitirá a "CERTIDÃO DE RESULTADO" e realizará o lançamento das respectivas movimentações no andamento do processo:

| Novos Modelos de Certidão – Resultado da Inscrição da Dívida Ativa<br>(Certidões Emitidas pelo Sistema) |                                                                                                    |  |
|----------------------------------------------------------------------------------------------------|----------------------------------------------------------------------------------------------------|--|
| Código                                                                                                  | Descrição                                                                                                    |  |
| 505267                                                                                                  | Certidão de Sistema - Inscrição da Dívida Ativa - Multa Penal - Resultado da Comunicação Eletrônica - PGE    |  |
| 505266                                                                                                  | Certidão de Sistema - Inscrição da Dívida Ativa- Taxa Judiciária - Resultado da Comunicação Eletrônica - PGE |  |

| Movimentações da Certidão de Resultado da Inscrição da Dívida Ativa |                                                                                |  |
|---------------------------------------------------------------------|--------------------------------------------------------------------------------|--|
| Código                                                              | Descrição                                                                      |  |
| 61947                                                               | Certidão Automática – Resultado da Inscrição em Dívida Ativa – Multa Penal     |  |
| 61945                                                               | Certidão Automática – Resultado da Inscrição em Dívida Ativa – Taxa Judiciária |  |

| bados mormados na comunicação   |                                                              |
|---------------------------------|--------------------------------------------------------------|
| Re                              | torno da inscrição em Dívida Ativa                           |
| Número do processo              | Nome da certidão                                             |
| 1000077-78.2019.8.26.0534       | Integração PGE TAXA JUDICIÁRIA 2 [1000077-78.2019.8.26.0534] |
| Parte                           | Nº da CDA                                                    |
| Maria Anety de Souza            | 1102957117                                                   |
| Mensagem relativa a comunicação |                                                              |
| Inscrição realizada             |                                                              |
|                                 |                                                              |

| 🛱 Dados Informados na Comunicação                 |                                                                           |
|---------------------------------------------------|---------------------------------------------------------------------------|
| Ret                                               | orno da inscrição em Dívida Ativa                                         |
| Número do processo                                | Nome da certidão                                                          |
| 1000077-78.2019.8.26.0534                         | Teste integração divida ativa PGE - MULTA [1000077-<br>78.2019.8.26.0534] |
| Parte                                             |                                                                           |
| Maria Anety de Souza                              |                                                                           |
| Mensagem relativa a comunicação                   |                                                                           |
| 809 - A data para prescrição do débito é menor qu | ie o permitido pela PGE para inscrição de débitos.                        |

No **Resultado Positivo**, a certidão apresentará o nome da parte e o número da CDA, dados que também serão apresentados no complemento da movimentação (telas de Movimentação Unitária, Consulta do Processo e Consulta de entidades Conveniadas):

#### a) Movimentação Unitária:

| 🗂 Movimentação Unitária                                                                                                    |                                                                                                    |
|----------------------------------------------------------------------------------------------------|----------------------------------------------------------------------------------------------------|
| Processo :         Outro nº :           1000077-78.2019         8.26.0534         00000           Movimentações do processo | Dados da movimentação<br>Data : Hora :<br>17/05/2019 ● 11:42 Sexta-feira<br>Tipo de movimentação :<br>60740 Certidão de Inscrição da Dívida Expedida<br>Complemento da movimentação :<br>Parte: Maria Anety de Souza. № da CDA: 1102956495<br>■<br>Madistrado :<br>Folhas : Prazo : Vencimento : Cumprimento :<br>dias / / / / / / / / / / / / / / / / / / / |
| ✓ Visualizar todas as movimentações                                                                                         |                                                                                                    |
| Usuário : SAJSIT<br>Usuário padrão para rotinas do Siste<br>Incluído em : 17/05/2019 11:42:18 AM 👻                          | Eublicar movimentação     Disponível para o público externo                                                                                                    |
| 🖾 Salvar 🛓 Limpar 🏲 Fechar                                                                                                  |                                                                                                    |

#### b) Consulta do Processo:

| sulta de Processos Avança | da                                                                                                    |  |
|---------------------------|----------------------------------------------------------------------------------------------------|--|
| a <u>R</u> esultado       |                                                                                                    |  |
| e processos Dados do pro  | esio                                                                                                    |  |
| Partes e representa       | ntes (Mostrar todas)                                                                                                    |  |
| Participação              | Nome                                                                                                    |  |
| Regte                     | Parte1 - Teste e outro                                                                                                    |  |
| Ré                        | Maria Anety de Souza (Histórico da parte)                                                                                                    |  |
| 🛃 Movimentações (Mo       | strar principais)                                                                                                    |  |
| Data / Hora               | Novimentação                                                                                                    |  |
| 18/06/2019 19:26          | Certidão de Inscrição da Divida Expedida Integração PGE TAXA JUDICLÁRIA 2                                                                                                    |  |
| 18/06/2019 19:18          | Certidão de Inscrição da Divida Expedida<br>Integração PGE MULTA 2                                                                                                    |  |
| 18/06/2019 18:07          | Certidão de Inscrição da Divida Expedida<br>Teste integração divida ativa PGE - MULTA                                                                                                    |  |
| 14/06/2019 16:45          | Processo de Execução da Pena Cadastrado<br>PEC: 0000058-09.2019.8.26.0496 Parte: 3 - Maria Anety de Souza                                                                                         |  |
| 14/06/2019 16:44          | Guia Eletrônica Enviada<br>Guia de recolhimento de Maria Anety de Souza enviada para: Ribeirão Preto/DEECRIM UR6 - Unidade Regional de Departamento Estadual de Execução Criminal DEECRIM 64 RAJ. |  |
| 28/05/2019                | 14:11                                                                                                    |  |
| 17/05/2019 11:42          | Certidão de Inscrição da Divida Expedida<br>Parte: Maria Anety de Souza. Nº de CDA: 1102956495                                                                                                    |  |
| 14/05/2019 11:39          | Certidão de Inscrição da Dívida Expedida<br>Integração PGE MULTA 2                                                                                                    |  |
| 11/04/2019 17:53          | Distribuido Livremente (por Sorteio) (movimentação exclusiva do distribuidor)                                                                                                    |  |
| Armas e bens              |                                                                                                    |  |
| Filas de trabalho         |                                                                                                    |  |

### c) CONSULTA COMUNICAÇÕES COM ENTIDADES CONVENIADAS: acesso pelo menu

| 🚍 Consulta Comunicações com Entidades Conveniadas                  |                                                                                                    |
|--------------------------------------------------------------------|----------------------------------------------------------------------------------------------------|
| Parâmetros de pesquisa                                             |                                                                                                    |
| Processo : T Outro nº :                                            | Período :                                                                                             |
|                                                                    | 18/06/2019 🔽 a 🗸 /                                                                                    |
|                                                                    |                                                                                                    |
| FOID:                                                              | Convênio :                                                                                            |
| 534 Foto de Santa Branca                                           | 305 PGESP                                                                                             |
| Vara :                                                             | Serviço :                                                                                             |
|                                                                    |                                                                                                    |
| Tipo de Comunicação:                                               |                                                                                                    |
| 🖉 🚽 Recebido pelo Tribunal de Justica 🛛 🖓 🕒 Disponibilizado para a | antidada convaniada 💿 🖉 🛧 Recebido nela antidade convaniada 💿 🔽 🔿 Consultado nela antidade convaniada |
| Recebido pelo Tribunai de Sussição                                 | eniudue conveniada 🔍 🛃 necebido pela eniudue conveniada 🔍 🏲 consultado pela eniudade conveniada       |
| Pesquisar                                                          |                                                                                                    |
|                                                                    |                                                                                                    |
|                                                                    |                                                                                                    |
| Estilo da consulta : Padrão 💽 🖬 🐐 🖉                                |                                                                                                    |
| Page 10                                                            | A 🚬                                                                                                   |
| Foro Vara A                                                        |                                                                                                    |
|                                                                    |                                                                                                    |
| Serviço                                                            | Numero do Processo                                                                                    |
| Foro : 534 - Foro de Santa Branca (8)                              |                                                                                                    |
| Vara : 2 - Vara Unica (8)                                          | 1000000 E4 2010 0 20 0E24 0 0040 N - VE-2-7 EE 7 10 000 12010 10 0E-40                                |
| Inscrever lote de certidoes de muita penal                         | 1000038-54,2019,8,25,05,34 8649 - Notificação para Explicações 18/05/2019 18:05:49                    |
| T Inscrever lote de certidoes de muita penal                       | 10000/7-78.2019.8.26.0534 8649 - Notificação para Explicações 18/06/2019 18:08:53                     |
| Inscrever lote de certidões de muita penal                         | 1000098-54.2019.8.26.0534 8649 - Nothicação para Explicações 18/06/2019 19:00:21                      |
| Inscrever lote de certidões de muita penal                         | 10000777373260534 8649 - Nothcação para Explicações 18/06/2019 19:18:55                               |
| Inscrever lote de certidões de muita penal                         | 1000077-78.2019.8.26.0534 8649 - Notificação para Explicações 18/06/2019 19:40:14                     |
| Inscrever lote de certidões de multa penal                         | 1000077-78.2019.8.26.0534 8649 - Notificação para Explicações 18/06/2019 20:01:41                     |
| Inscrever lote de certidões de taxa judiciária                     | 1000077-78.2019.8.26.0534 8649 - Notificação para Explicações 18/06/2019 19:28:04                     |
| Inscrever lote de certidões de taxa judiciária                     | 1000077-78.2019.8.26.0534 8649 - Notificação para Explicações 18/06/2019 20:04:56                     |
|                                                                    |                                                                                                    |
|                                                                    |                                                                                                    |
|                                                                    |                                                                                                    |
|                                                                    |                                                                                                    |
|                                                                    |                                                                                                    |

Consulta > Consulta Comunicações com Entidades Conveniadas

No **Resultado Negativo**, a certidão será inserida na pasta digital, apresentando o nome da parte e o motivo da não inscrição na dívida, hipótese em que não haverá número de CDA.

# ----- Importante ------

No tocante ao "**Cancelamento**" de certidões, eventualmente emitidas para o processo/partes errados, conforme <u>COMUNICADO CONJUNTO Nº</u> <u>1303/2019</u>, que regrou o assunto, a Unidade poderá acionar o botão atividade "**Tornar o documento sem Efeito**", quando ainda <u>não ocorrida</u> a transmissão à PGE.

Caso contrário deverá emitir ofício de cancelamento da certidão e encaminhar à PGE, por e-mail.

Lista dos novos modelos de ofícios de cancelamento de certidões quando já encaminhadas à PGE:

| Novos Modelos de Ofício – Cancelamento de Certidões para Inscrição da Dívida Ativa<br>(Categoria 7) |                                                                                                    |  |
|----------------------------------------------------------------------------------------------------|----------------------------------------------------------------------------------------------------|--|
| Código                                                                                              | Descrição                                                                                               |  |
| 505560                                                                                              | Ofício - Cancelamento da Certidão para Inscrição de Dívida - Multa Penal - Comunicação Eletrônica PGE   |  |
| 505561                                                                                              | Ofício - Cancelamento da Certidão de Inscrição da Dívida - Taxa Judiciária - Comunicação Eletrônica PGE |  |

# **CRÉDITOS**

- SGP 6 Diretoria de Capacitação, Desenvolvimento de Talentos, Estenotipia e Novos Projetos
- STI Secretaria de Tecnologia da Informação
- SPI Secretaria da Primeira Instância

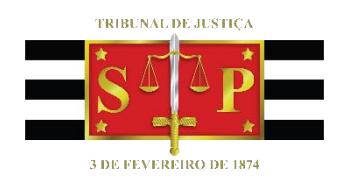